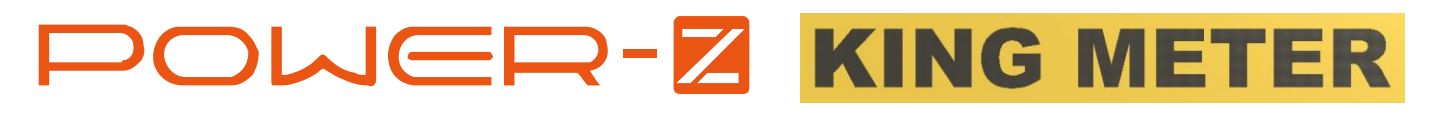

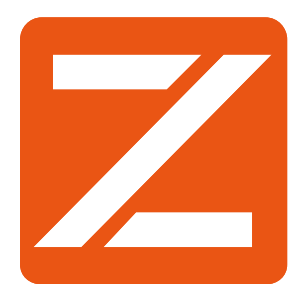

### 使用说明书

#### V1.0

2017.5

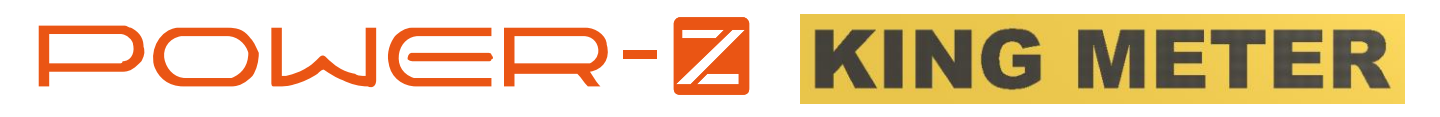

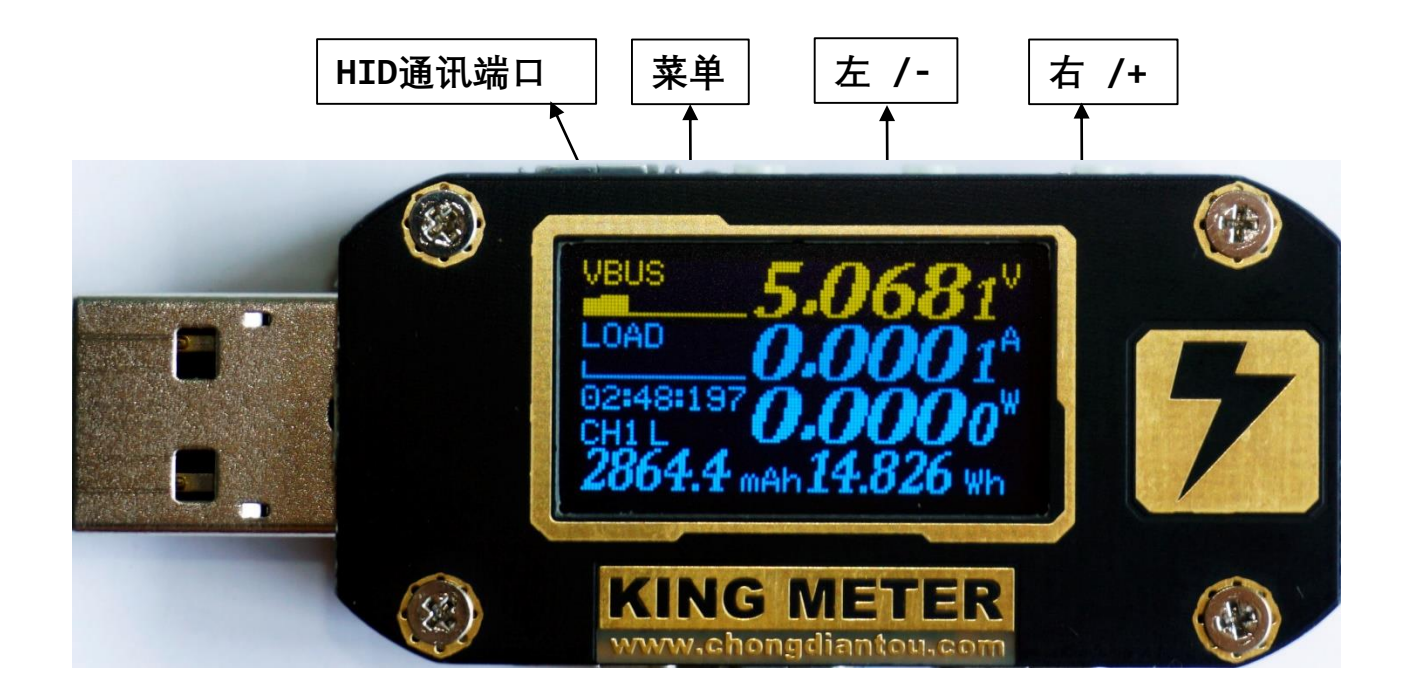

| 通用技术指标           |                                                               |  |  |
|------------------|---------------------------------------------------------------|--|--|
| 主控IC             | Cortex <sup>™</sup> -M3 72MHz                                 |  |  |
| 显示屏              | OLED 128X64 50Hz(每秒刷新50次)                                     |  |  |
| 内部存储器理论寿命        | 约30年 随机存储算法                                                   |  |  |
| 工作温度             | 0-40C°                                                        |  |  |
| 端口               | USBA、 Micro USB、 TYPE-C                                       |  |  |
| 最大年温度漂移误差        | ±50ppm                                                        |  |  |
| 体积(长X宽X高)        | 62X24X12                                                      |  |  |
| 重量               | 20g                                                           |  |  |
| 供电类型             | HID端口5V 、 其他端口自取电3.7-24V                                      |  |  |
| 除HID外任何端口最高耐压    | 24V                                                           |  |  |
| 工作电流             | 4-15mA 待机 3mA@5V                                              |  |  |
| QC2.0 QC3.0 测试嗅探 | 支持                                                            |  |  |
| PD 嗅探 通讯         | 支持 Pro版本支持PD2.0协议抓包                                           |  |  |
| 典型接口接触电阻         | TYPE-C to TYPE-C 28m $\Omega$ / TYPE-A to TYPE-A 30m $\Omega$ |  |  |
| 线阻评估             | 支持                                                            |  |  |
| 离线数据             | 2560 X 5组 自带512KBIT 专用存储器                                     |  |  |

| 功能技术指标 | 量程    | 分辩率   | 基本误差          |
|--------|-------|-------|---------------|
| VBUS电压 | 0-24V | 0.1mV | ±0.05%+5d (L) |
| LOAD电流 | 0-5A  | 0.1mA | ±0.05%+5d (L) |
|        |       |       |               |

容量/能量 0-199999Ah/Wh 0.0001mAh/mWh ±0.2% 每100mS累加一次,每3.6秒写入存储器一次

L 表示采集速度最低时, 在主界面观察到的数据

# 

| 功能特点   |                                                                                                    |
|--------|----------------------------------------------------------------------------------------------------|
| 高精度测量  | 内置一个典型精度为0.02%测量误差和典型温漂为10ppm的电压电<br>流ADC专用芯片,性能优于MCP3421,同时为了保证电流的精度,<br>集成了一个典型温漂为20ppm、功率3W的高品质取样电阻。最高<br>可以达到0.01%读数误差。                          |
| 高速测量   | 在保证精度的同时,该快采集速度,每10mS采集一次电压电流数<br>据,比同行厂家采集速度快10倍,高速用来测试电源输出纹波,<br>响应速度,噪声等数据。                                                                       |
| 纹波测试   | 类似于示波器的一个功能,但相比示波器速度还是不一样,可以<br>满足日常的一般需求,可以测试低于50Hz的纹波。                                                                                             |
| 离线曲线   | 内置大容量存储器,共5组,每组最大可以记录50小时。此功能可<br>以测试用电设备的充电曲线,保存间隔时间可以设置。                                                                                           |
| 上位机APP | 强大PC通讯软件,在线数据,离线数据管理,校准,固件升级集<br>于一体,并且免驱动,即插即用,Pro版本还可以测试PD2.0协议,<br>监控CC线上面的数据并解码后显示,例如记录Mac电脑一次握手<br>共交换了10个数据包,每一个数据包的内容都可以以文字形式还<br>原,非常适合技术开发。 |
| QC协议测试 | 可以嗅探移动电源或充电器的USB接口是否支持QC2.0、3.0快充协<br>议。                                                                                                    |
| PD协议测试 | 仪表自PD通讯物理芯片,除Pro版本可以在PC通讯软件可以抓取<br>数据以外,标准版也可以监控和嗅探移动电源或充电器的USB接<br>口是否支持PD2.0通讯协议。                                                                  |
| 接口丰富   | 仪表一共集成了6个USB端口,其中有一个为HID通讯和独立供电,<br>两个TYPE-C USB 形成一对用来测试TYPE-C数据线和PD通讯,保<br>留了个Micro USB输入线可以测试旧标准的数据线,而另两个<br>TYPE-A型的接口是常用的测试接口。                  |

## 

| VBUS 10                                                                    |                           |                       | 日一 达尔克 计自体者                                                                 |  |
|----------------------------------------------------------------------------|---------------------------|-----------------------|-----------------------------------------------------------------------------|--|
|                                                                            |                           | 土芥町1:大子               | 亚不 性状图 计重信息                                                                 |  |
|                                                                            | <b>000</b> 0 <sup>A</sup> | 菜单键                   | 短按 进入 <b>Gauge 计量</b> 设置界面,长按启动 停<br>止 或继续当前存储通道计量                          |  |
| 200:00:000 20.000                                                          | 0000 <sup>W</sup>         | 左 右键                  | 切换其他主界面                                                                     |  |
| 0.0000 mAh 0.                                                              | 0000 mwh                  | 00:00:000             | 计量时间,100mS累加一次电压电流                                                          |  |
| Gauge                                                                      |                           | CH1                   | 内部划分了5个通道用来存储容量,能量,计<br>量时间,离线曲线,CH1即通道1                                    |  |
|                                                                            |                           | Н                     | 可以设置高(H)、中(M)、低(L)速度<br>采集电压,高速率功耗增加,响应速度极快,<br>而低速率可以保证更好的精度和分辨率。          |  |
|                                                                            | • I                       | VBUS、LOAD             | VBUS表示USB端口的电压,LOAD表示负载电<br>流                                               |  |
| Record                                                                     |                           | 菜单界面1:Ga              | uge 计量                                                                      |  |
|                                                                            | 0.95                      | 菜单键                   | -<br>①切换到一下级菜单选项 ②退出                                                        |  |
| □ Save space 1                                                             | .0.85                     | 左 右键                  | ①管理存储通道 ②启动、暂停 ③删除信息                                                        |  |
| Max record                                                                 | 7.68H                     | 菜单界面2:Re              | cord 录制曲线                                                                   |  |
|                                                                            |                           | 菜单键                   | ①切换到一下级菜单选项 ②退出修改区                                                          |  |
| Run rul                                                                    | es                        | 左 右键                  | ①改变记录间隔时间                                                                   |  |
| Auto Run                                                                   | ON                        | Save space            | 保存间隔时间,最小3.6秒,最大72秒                                                         |  |
|                                                                            | 0.100A                    | Max record            | 最大记录时间,当记录达到 Save space X                                                   |  |
| Auto Stop                                                                  |                           |                       | 2500人的,                                                                     |  |
| <run< th=""><th>0.050A</th><th>菜单界面3、4:</th><th>Run rules 运行规则</th></run<> | 0.050A                    | 菜单界面3、4:              | Run rules 运行规则                                                              |  |
| Run rul                                                                    | es                        | 菜单键                   | 切换到一下级菜单选项                                                                  |  |
| End time                                                                   | ON                        | 左 右键                  | ①打开/关闭 ②改变电流阀值                                                              |  |
| Sample per                                                                 | 00:10                     | Auto Run              | 当打开时,负载电流达到所设置的如0.1A会<br>自动运行计量功能,计量不会创建一个新的<br>通道,而是继续Guage所选择的通道。         |  |
|                                                                            |                           | Auto Stop             | 条件约束此参数必须小于Auto Run, 负载电<br>流低于所设置的如0.05A时会自动停止计量。                          |  |
| Messag                                                                     |                           | End time              | 自动结束时间,这个参数可以限制最大记录<br>时间,最大10小时,适合精确控制计量时间。                                |  |
|                                                                            |                           | Sample per<br>second  | 每秒钟采集数据个数,实际上是滤波次数,<br>值越大刷新率越快。                                            |  |
|                                                                            |                           | 主界面2:评估充电线线阻和充电头的线补能力 |                                                                             |  |
| 5.000V                                                                     | 0.000A                    | 菜单键                   | 忽略                                                                          |  |
|                                                                            |                           | 左 右键                  | 切换其他主界面                                                                     |  |
| 0.000ms                                                                    | Ω RDY                     | RDY                   | 在电流为0时会自动标定参数数据,显示了<br>RDY即已经就绪,可以连接负载增加电流来评<br>估线材的性能。                     |  |
| GOOD                                                                       |                           | 0.000mΩ               | 被测线材的阻值,越大表示越差                                                              |  |
|                                                                            |                           | GOOD                  | Inferior 劣质 Ordinary 普通 Good 非常好的<br>Quality Gold Artifact 是用来评估充电的线补<br>功能 |  |
| 4.856V                                                                     | 0.000A                    | 主界面3:微型法              | 示波器 显示VBUS曲线                                                                |  |
| 5.00 - 0.00<br>V                                                           |                           | 菜单键                   | 调节曲线的显示速度和显示类型                                                              |  |
|                                                                            |                           | 左 右键                  | 切换其他主界面                                                                     |  |
|                                                                            | Α                         | 曲线速度                  | 共有4档选择 最高100SPS采集速率                                                         |  |
| 1.00                                                                       | 0.00                      | 曲线类型                  | 可以只显示电压或电流,降低显示速度                                                           |  |

|   |               | $\mathbf{R}$ - $\mathbf{Z}$ | KING     | METER |
|---|---------------|-----------------------------|----------|-------|
| - | 9 056V 0 812A | 士 史 面 / ▪ 微 刑               | 云波器 显云D+ | ₽_曲线  |

| <u> </u>                           | A 王岕囬4:      | 型示波器 显示D+、D-田线                                                                                                    |
|------------------------------------|--------------|----------------------------------------------------------------------------------------------------|
|                                    | 菜单键          | 按下后可以测试QC2.0、3.0充电头的协议                                                                                                    |
| D+3.28                             | 左 右键         | 切换其他主界面                                                                                                    |
| 5-0.00                             | HVDCP        | 充电协议信息                                                                                                    |
| <b>HVDCP QC2.0 9V</b>              | 嗅探模式         | 目前只支持QC2.0, Q3.0, 未来会支持更多                                                                                                    |
|                                    | 2A 主界面4:Q0   | C2.0/3.0快充协议测试                                                                                                    |
|                                    | 菜单键          | 按下后可以测试QC2.0、3.0充电头的协议                                                                                                    |
| D+3.28<br>D-0.60                   | 左 右键         | 改变申请电压                                                                                                    |
|                                    | 警告           | 在连接手机或其他不支持高压的USB供电设备                                                                                                    |
|                                    |              | 时强行申请高电压将会造成设备个可迎的预<br>害,严重时直接烧毁设备,请在任何输出端                                                                                                    |
| 5.050V 3.00                        |              | 口空载时测试。                                                                                                    |
| Monitor 5.00V 3.0                  | A 主界面5:PC    | D通讯协议控控界面                                                                                                    |
| CC1 9.00V 3.0                      | A 菜单键        | 切换监控与嗅探模式                                                                                                    |
| Source Cap 15.0V 2.0               | A<br>左 右键    | 切换其他主界面                                                                                                    |
|                                    | Monitor      | 监控(默认)只监听CC线上的数据包,CC线<br>未连接则会间歇性的能断电                                                                                                    |
| <b>5.050V 3.00</b>                 | Sniffer      | 嗅探模式,在按下菜单键后会自动与PD充电k                                                                                                    |
| Sniffer 5.00V 3.0                  | Α            | 器发送握手协议,并且可以切换充电头的内<br>部的电压规格                                                                                                    |
| CC2 5.00V 5.0<br>Pogusot 15.0V 2.0 |              | 正在通讯的CC线。自动切换                                                                                                    |
| 2.00/2.00A <b>20.0V 1.5</b>        | A Source Cap |                                                                                                    |
|                                    | Requiset     | 在 <b>Sniffer</b> 模式下语求PD协议句上面的由压值                                                                                                    |
| POWER-                             |              |                                                                                                    |
|                                    | 土乔山0:Au      |                                                                                                    |
| Copyright (C) 2017                 | 采甲键<br>      | 短按 进入 <b>系统设直</b> 界面                                                                                                    |
| YSstudio Vision 1.0                | 五 石键         |                                                                                                    |
| http://t.cn/RXN2NoR                | 网址           | <u>访回 http://t.cn/RXN2NoR</u> 本人的博客地址可以获取更多帮助信息                                                                                                    |
| Screen                             | 系统设置界面       | 面1:Screen 屏幕参数                                                                                                    |
| Brightness 60                      | 菜单键          | 切换到一下级菜单选项                                                                                                    |
|                                    | 左 右键         | ①改变屏幕亮度②开启屏保模式 ③待机时间                                                                                                    |
| Saver OFF                          | Brightness   | 屏幕亮度 步进5 范围 0-100                                                                                                    |
| Sleep 1 hours                      | Saver        | 屏保模式                                                                                                    |
| Calibration                        | Sleep        | 待机时间, 如在1小时后进入待机,计量不会                                                                                                    |
| VBUS : 10.0000                     | オはう日日        |                                                                                                    |
| → VREF : 10.0002                   | 杀统设直岕四       | 图3: Calibration 校准参致                                                                                                    |
| AUTO CAL R                         | 菜单键          | 切换到一下级菜单选项                                                                                                    |
| GAIN: 1.00018                      | 上 左 右键       | ①调节基准电压 ②一键校准 ③手动调节增益                                                                                                    |
| Calibration                        | VBUS         | (1) 《表测量电压<br>(1) 《表测量电压 (1) 《 (1) 《 (1) (1) (1) (1) (1) (1) (1) (1) (1) (1) |
| ZERO : 0.0000 R                    | VREF         | 标准输入源参数电压,需要非常精准的电压<br>源                                                                                                    |
|                                    | AUTO CAL     | 按下 <b>右/+</b> 键后一键校准参数                                                                                                    |
| GAIN : 1.00001                     | ZERO         | 按下 <b>右/+</b> 键后一键置0电流                                                                                                    |
|                                    | AMPS         | 输出端口的负载电流                                                                                                    |
| FactoryReset                       | 系统设置界面       | 面3:FactoryReset 屏幕参数                                                                                                    |
| Warning                            | 菜单键          | 切换到一下级菜单选项                                                                                                    |
|                                    |              | <b>右/+</b> 将基准数据,系统设置恢复到初始状态                                                                                                    |
|                                    |              |                                                                                                    |

#### APP介绍 在线联机生成曲线

动态显示波形

曲线窗口区将会以动态坐标轴绘制曲线,并且计算出窗口中的 最大值和最小值(Vp-p、lp-p),曲线会根据采集时间从右向 左滚动,下图显示了一个标准的2.50000A高保真电流源的测量 噪声,这个噪声其实是仪表在100SPS高速采集时的内部噪声, 当设置为10SPS时,这个噪声可以控制的更好。

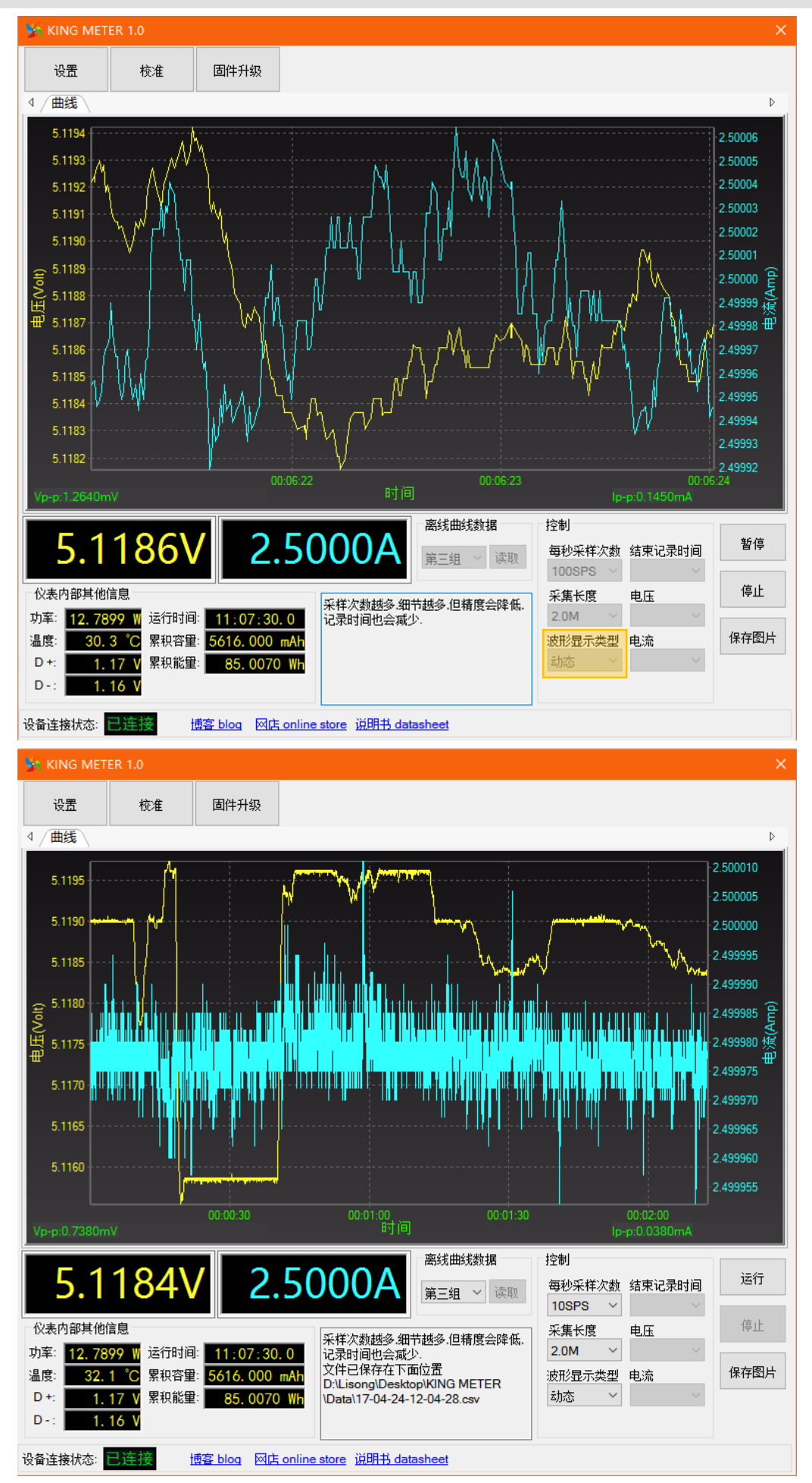

### 

#### APP介绍 离线数据读取生成曲线

累积显示波形 应用案例

曲线中的时间坐标轴始终为0,曲线会不停的压缩。 下图为记录某款移动电源的充电曲线。

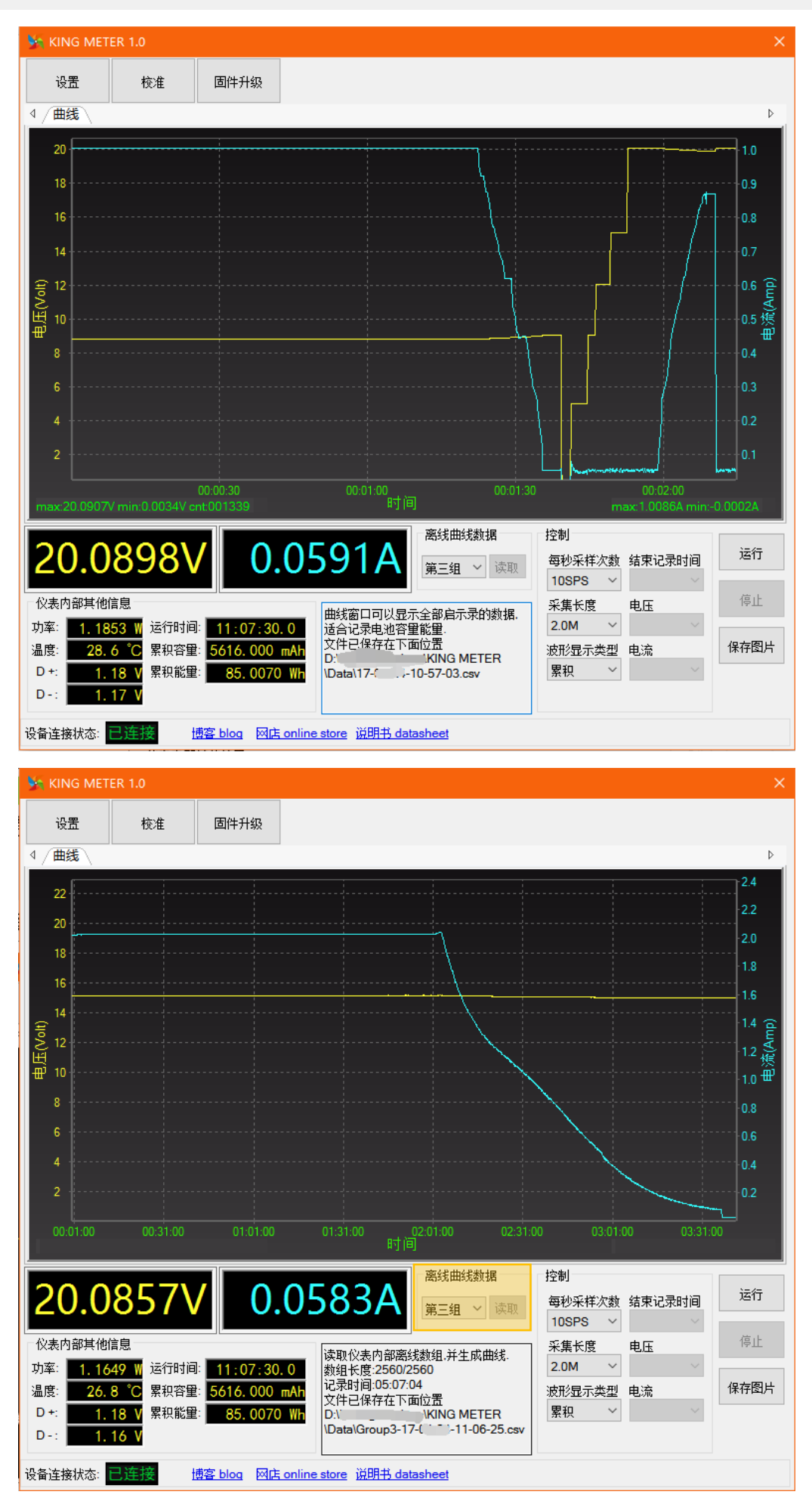